## 【カード媒体の設定変更手順】

(1) 媒体設定変 Utility のインストール

弊社 HomePage から下記3つのファイルを Download し、それぞれ PC にイ ンストールして頂きます。

http://sp-support.star-m.jp/Default.aspx

- ① VisualCardOCX1.9.0
- ② USB Driver
- ③ TCP300II Setting Card v1.3

## 【補足:TCP300II Setting Card を起動する為には VisualCardOCX が必要です。】

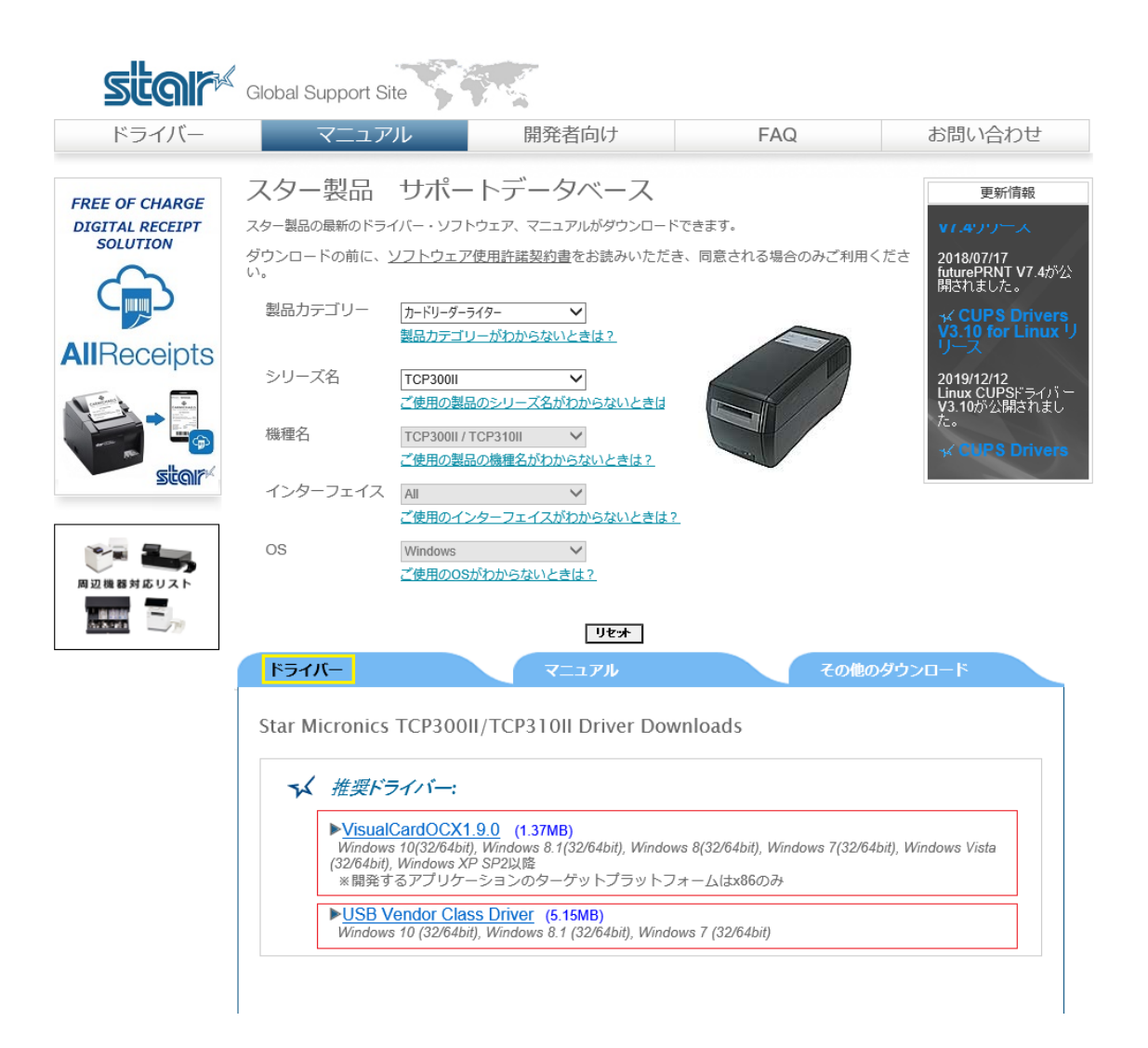

| ドライバー                    | マニュアル                                                           | その他のダウンロード                |      |
|--------------------------|-----------------------------------------------------------------|---------------------------|------|
| Star Micronics           | TCP300II/TCP310II Other Se                                      | oftware Downloads         |      |
|                          |                                                                 |                           |      |
|                          |                                                                 |                           |      |
| ☆ 設定カ-                   | ードツール ソフトウェア:                                                   |                           |      |
| ► <u>TCP30</u><br>TCP300 | <u>00 II Setting Card v1.3</u> (1.71MB)<br>IIで使用するカード媒体、使用印字領域、 | 印字方向縦横デフォルト設定、USBボートのシリアル | 1.番号 |

※)USB Driver をインストールされる際は、下記マニュアルをご参照下さい。

| ¥ | Hardware:                      |
|---|--------------------------------|
|   | ▶ <u>TCP300II シリーズ ご利用の手引き</u> |
|   |                                |
| ¥ | Software:                      |
|   | ▶コントロールコード・コマンド仕様書             |
|   | 開発者向けページをご参照ください               |
|   | ▶USBベンダークラスドライバー インストールマニュアル   |

(2) インストール後の注意事項

★VisualCardOCX インストール後、「SMJ VisualCard Control Register」を起動 し、必ず「Register」を実行して下さい。

| 8   | 5tarMicronics ^                 | SMJ VisualCard Control Register | × |
|-----|---------------------------------|---------------------------------|---|
| Ľ   | SMJ VisualCard Control Register | Register                        |   |
|     | 📕 Tcp Demo                      | Unregister                      |   |
| ~   | TCP OcxDemo                     | Cancel                          |   |
| ~~~ | TCP300II SettingCard            |                                 |   |
| Ф   | TCP400 SettingCard              |                                 |   |
| =   | ○ ここに入力して検索                     |                                 |   |

- (3) TCP300II Setting Card Utility の起動
  - TCP300II を PC と接続し、電源を投入する事。 (TCP300II が接続されていないとエラーが表示されます)
  - ② スタートボタンから「TCP300 II SettingCard」を開きます。

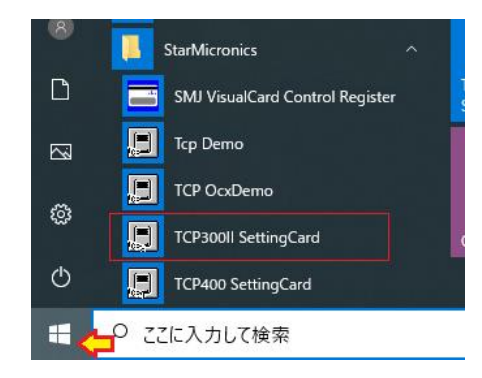

③ 使用するインターフェイスを選択し「OK」をクリックします。

| Interface Card            | × |
|---------------------------|---|
| RS282C/USB Interface Card |   |
| C Network Interface Card  |   |
|                           |   |
| ОК                        |   |

 ④ 設定画面左上の「Card Material」をチェックし、カード媒体を選択し、設定画 面右上の「Rank Setting」をクリックする。

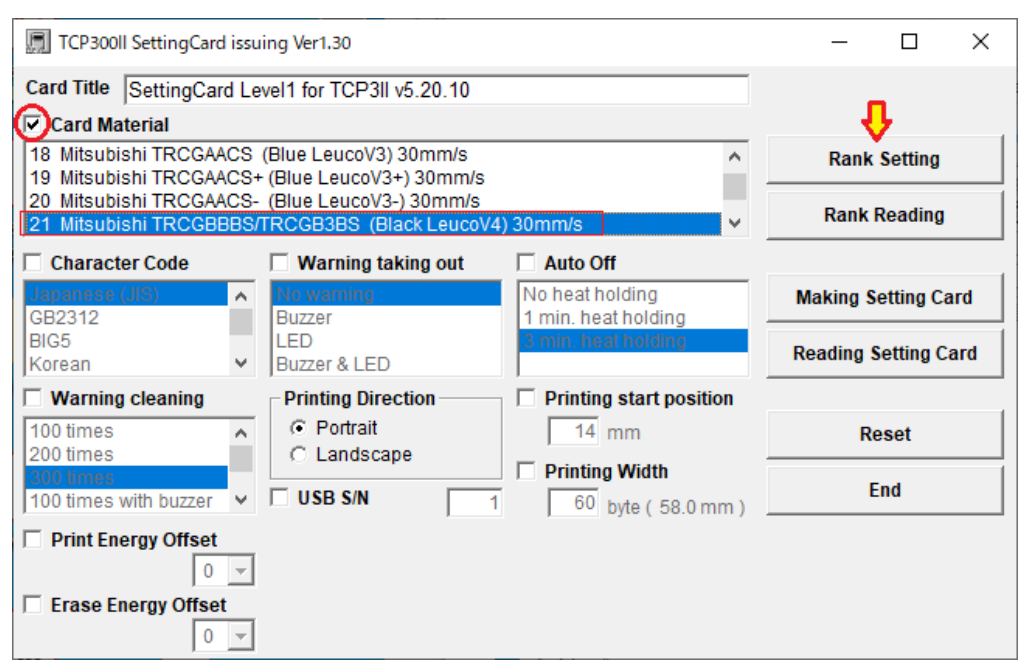

【備考】

TCP300II の出荷時設定は「白濁カード」です。

「白濁カード」は一番「消去・印刷」のエネルギーが低いモードです。

これに対し「黒ロイコカード」は一番「消去・印刷」のエネルギーが高いモードです。

例えばお客様が「黒ロイコカード」を使用されている場合、TCP300IIの媒体設定が 白濁設定のままだと、【消去残り】や【印刷が薄い】と言った不具合が生じます。

反対にお客様が「白濁カード」を使用されている場合、TCP300IIの媒体設定が黒ロイコ 設定になっていると、カードが再発色し、全体的に白くなってしまいます。 お手数ですが、お客様が使用されるカード媒体に合わせて TCP300IIの媒体設定を変更 して頂きます様お願い致します。

以上